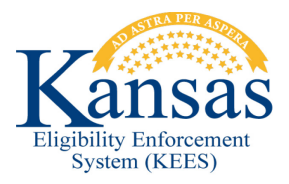

## WA408 MEDICAL EDBC LIST (MANUAL) PAGE NOT DISPLAYING DATA FOR PRESUMPTIVE ELIGIBILITY

## Workaround

The **Medical EDBC Summary (Manual)** page is not displaying correctly when viewing Presumptive Eligibility EDBC results. The page does not display the **Eligible Budgets** section. To view this information staff will complete the following workaround.

**NOTE:** This workaround assumes that staff clicked the **EDBC Results** Task Navigation link and selected the Presumptive Eligibility EDBC result they want to view from the **EDBC List** page.

- STEP 1: From the **Presumptive Eligibility EDBC (Manual)** page, click the 'Name' hyperlink of an individual from the **Program Configuration** section of the page.
- STEP 2: The Individual Eligibility Criteria page displays. Click Close.
- **STEP 3:** The **Medical EDBC Summary** page displays and shows the **Eligible Budgets** section.

## **Document Change Log**

| Date       | Version | Author        | Change Description                          |
|------------|---------|---------------|---------------------------------------------|
| 06/16/2015 | 2.7     | Jon A. Garcia | Initial Draft completed. Ready For P2.7 Go- |
|            |         |               | Live                                        |

\*Update version/date in document footer.